### Βήμα 1 - Κατεβάστε την εφαρμογή Gmail

Κατεβάστε και ανοίξτε την εφαρμογή Gmail από το Google Play στην συσκευή που θέλετε

να συνδεθείτε.

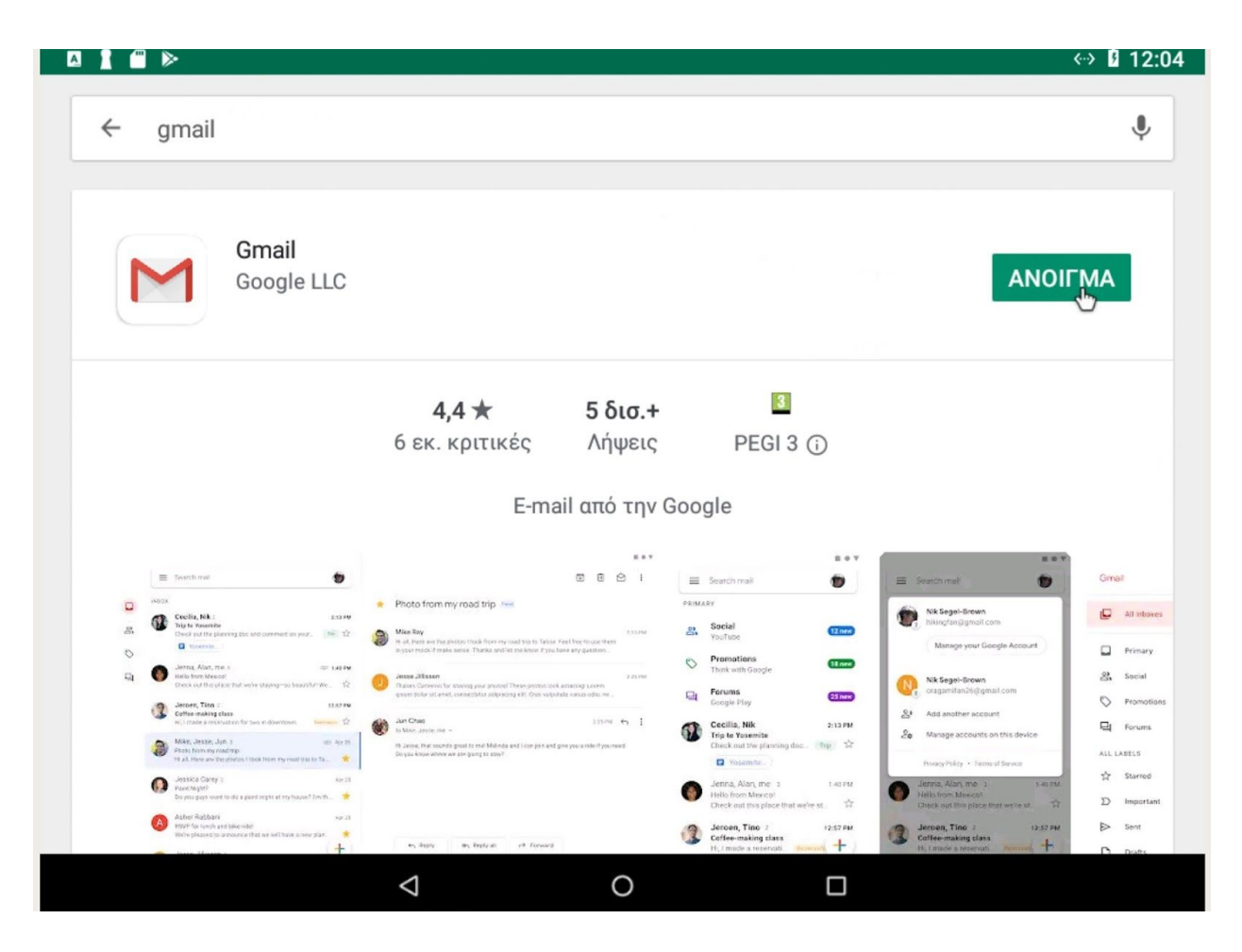

# Βήμα 2 - Κάντε κλικ στο εικονίδιο χρήστη δεξιά από την αναζήτηση μηνυμάτων

Στο πάνω μέρος της οθόνης σας κάντε κλικ στο εικονίδιο δίπλα από την αναζήτηση για να ανοίξετε τους **λογαριασμούς**.

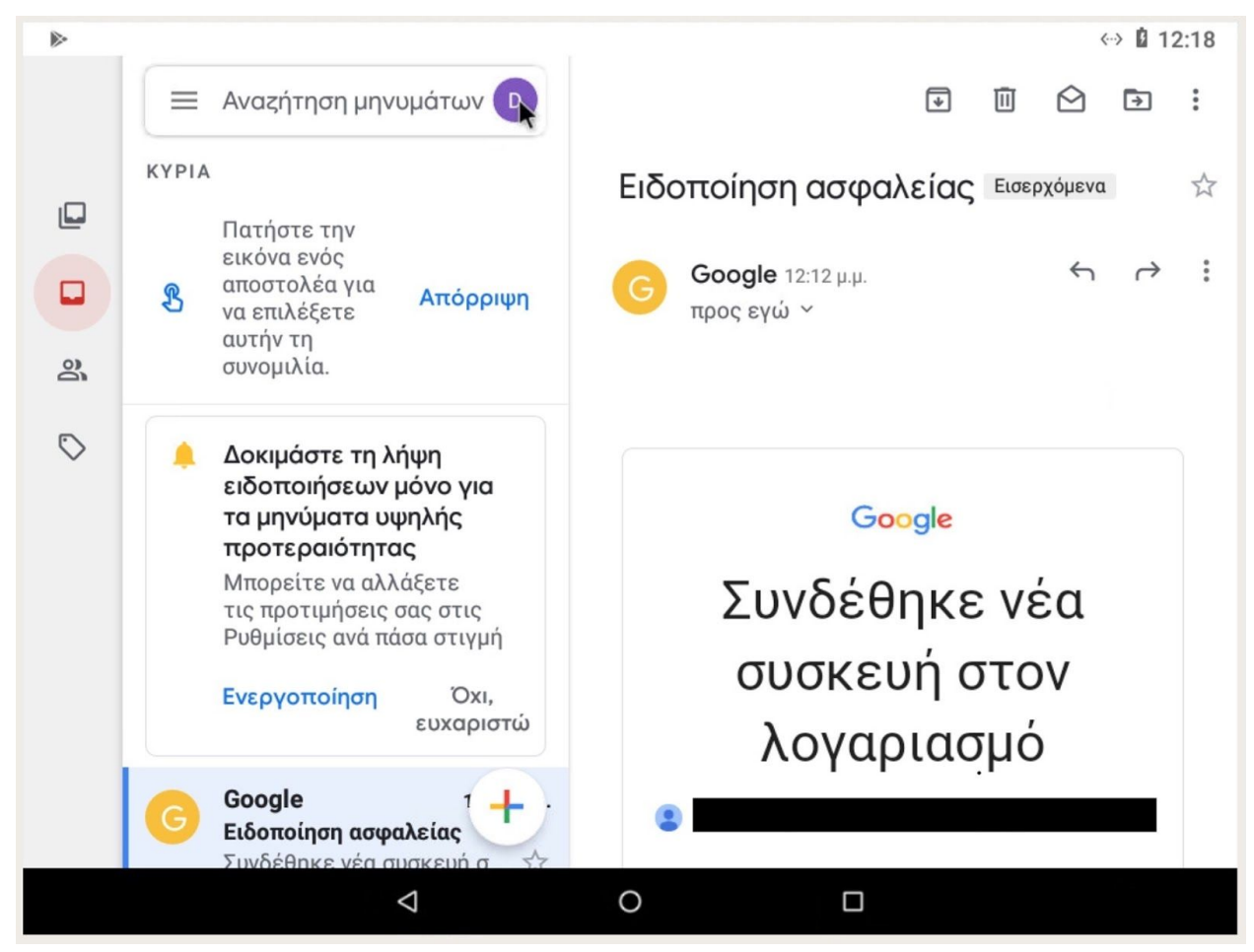

### Βήμα 3 - Κάντε κλικ στην προσθήκη λογαριασμού

Κάντε κλικ στην Προσθήκη άλλου λογαριασμού για να εκκινήσετε την εγκατάσταση.

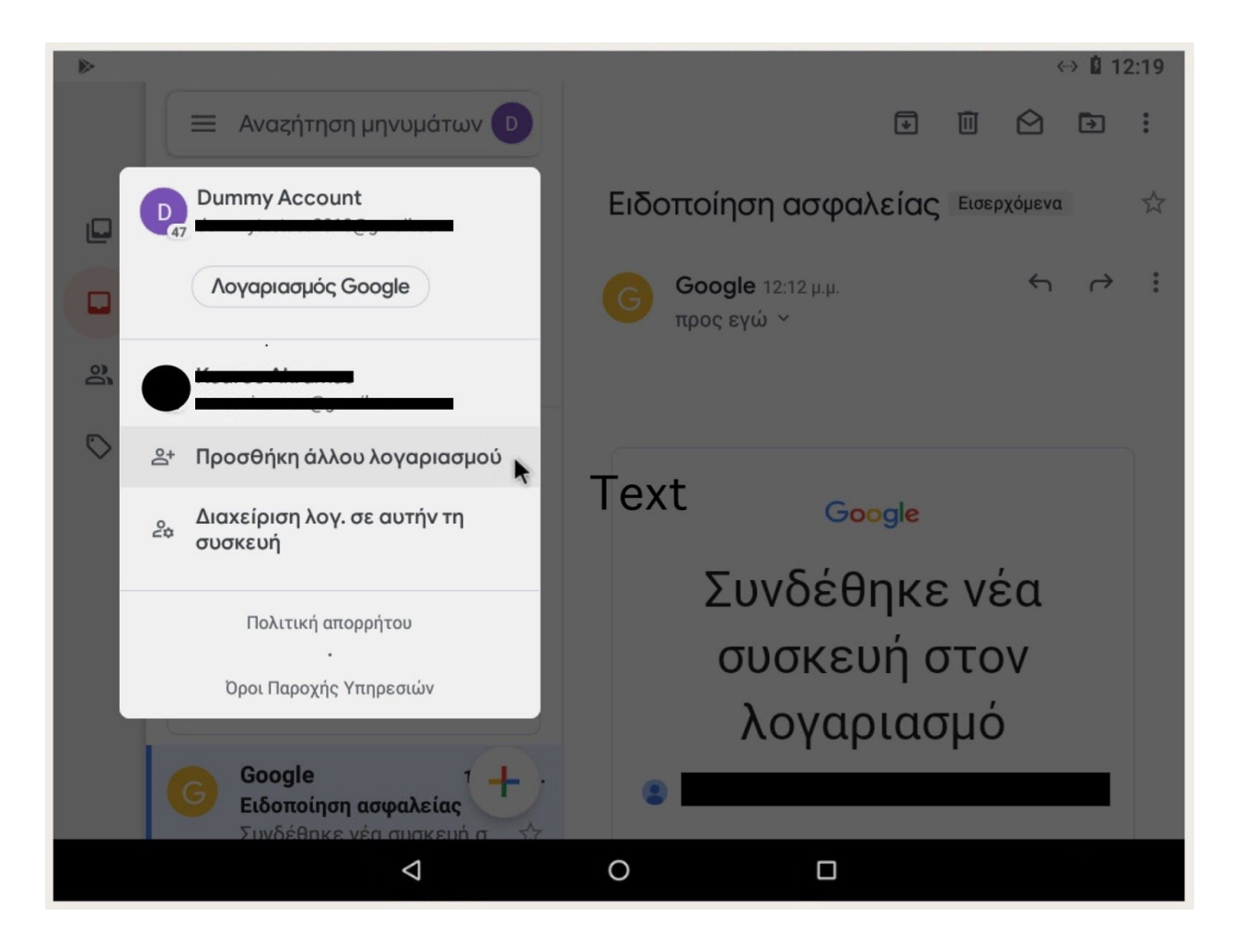

#### Βήμα 4 - Κλικ Google

Επιλέξτε Google στο είδος λογαριασμού που θέλετε να εγκαταστήσετε.

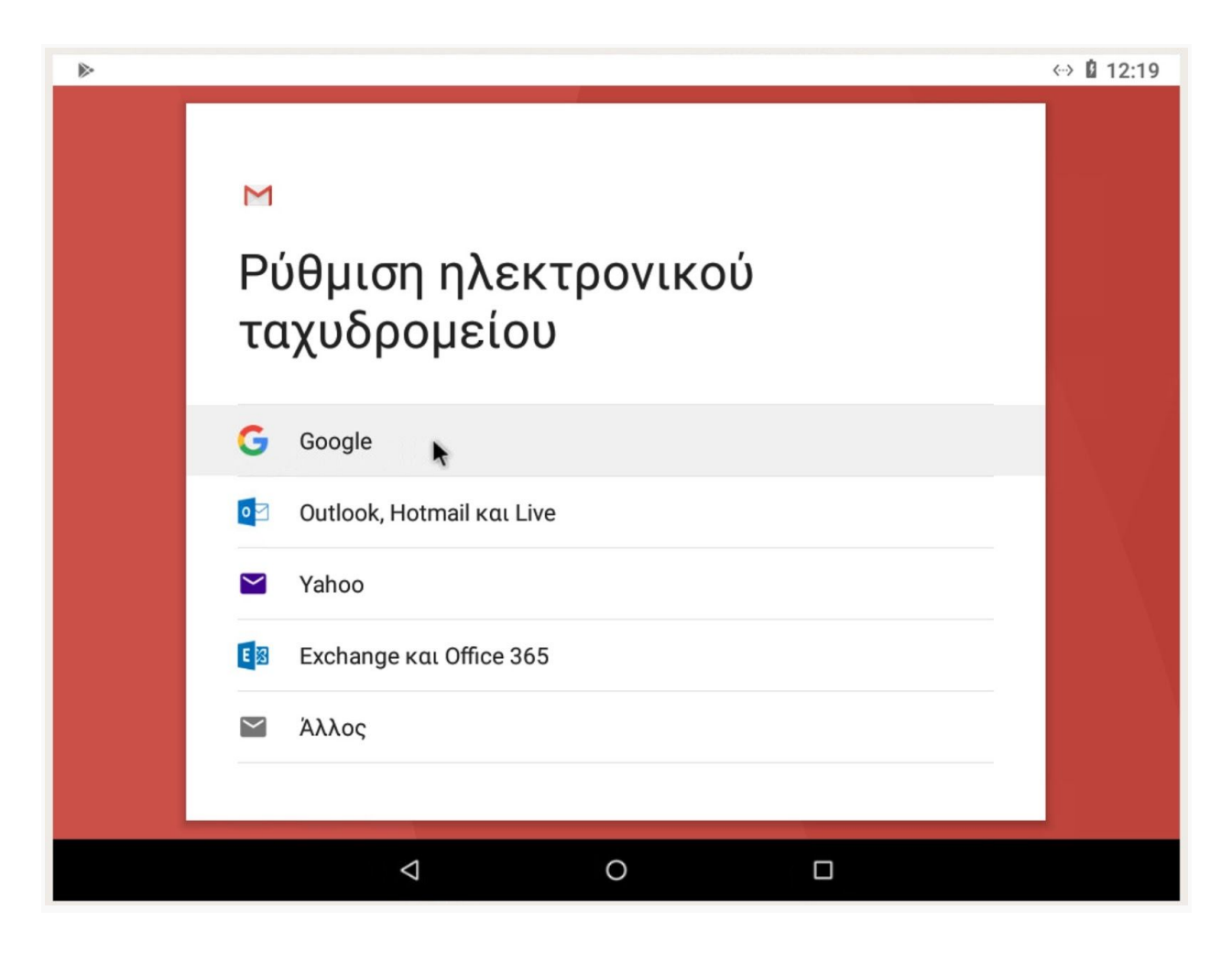

# Βήμα 5 - Εισάγετε την email διεύθυνση

- 1. Πληκτρολογίστε την email διεύθυνση σας με κατάληξη @hua.gr
- 2. Κλικ επόμενο

| ⊳                                                    |                                                                          | ↔ 🛿 12:20 |  |  |  |
|------------------------------------------------------|--------------------------------------------------------------------------|-----------|--|--|--|
|                                                      |                                                                          |           |  |  |  |
|                                                      | Google                                                                   |           |  |  |  |
|                                                      | Σύνδεση                                                                  |           |  |  |  |
|                                                      | Χρησιμοποιήστε τον Λογαριασμό σας Google <mark>Μάθετε περισσότερα</mark> |           |  |  |  |
|                                                      | ς Email ή τηλέφωνο                                                       |           |  |  |  |
|                                                      | cnakos@hua.gr                                                            |           |  |  |  |
| Ξεχάσατε τη διεύθυνσή σας ηλεκτρονικού ταχυδρομείου; |                                                                          |           |  |  |  |
|                                                      |                                                                          |           |  |  |  |
|                                                      | Δημιουργία λογαρίασμου                                                   |           |  |  |  |
|                                                      |                                                                          |           |  |  |  |
|                                                      |                                                                          |           |  |  |  |
|                                                      |                                                                          |           |  |  |  |
|                                                      |                                                                          |           |  |  |  |
|                                                      |                                                                          |           |  |  |  |
|                                                      |                                                                          |           |  |  |  |
|                                                      |                                                                          |           |  |  |  |

### Βήμα 6 - Αποδοχή όρων

1. Διαβάστε και αποδεχτείτε τους όρους χρήσης.

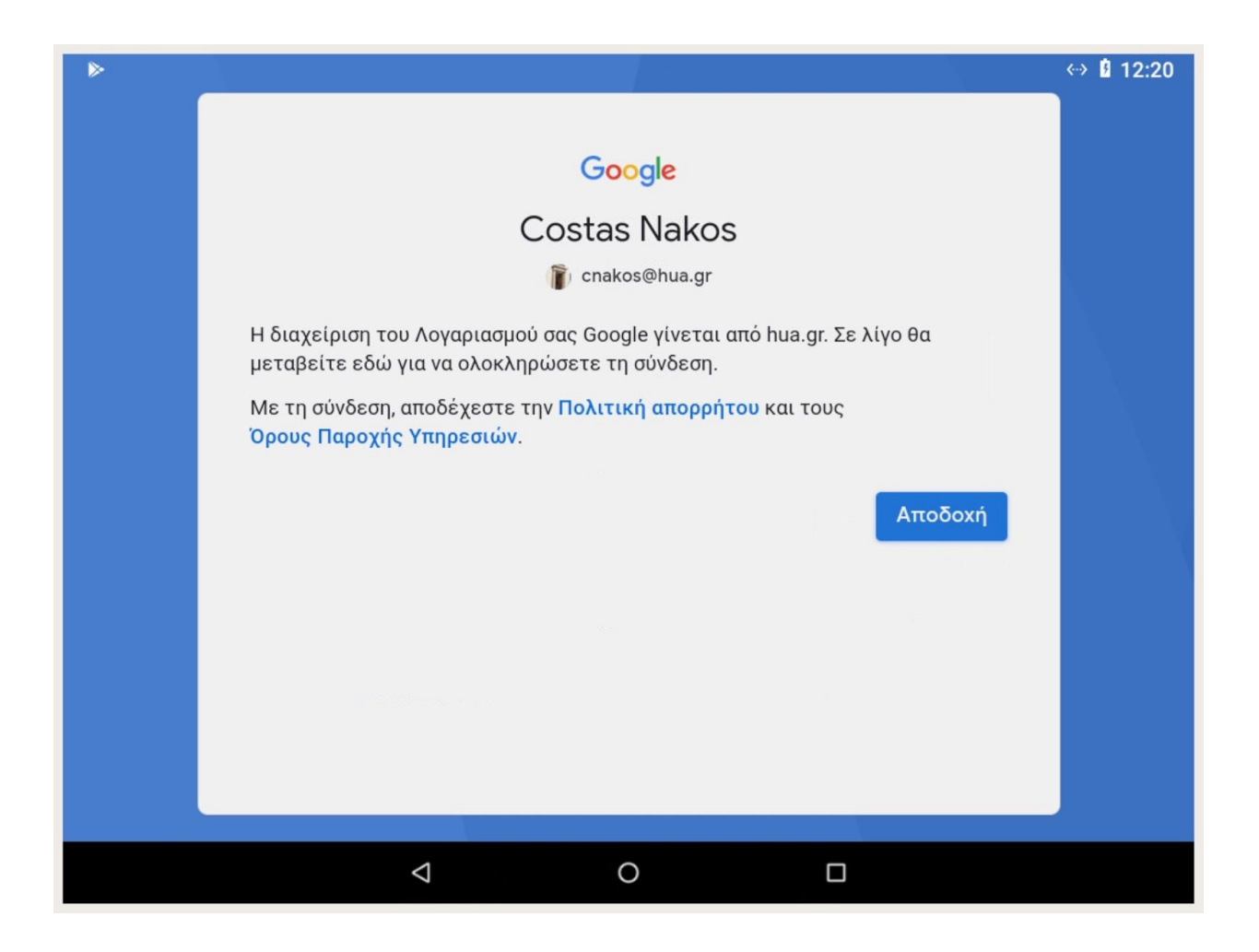

### Βήμα 7 - Εισάγετε το ακαδημαϊκό όνομα και κωδικό χρήστη

- 1. Πληκτρολογήστε το ακαδημαϊκό όνομα και κωδικό χρήστη, ομοίως με την σύνδεση στο Webmail και χωρίς την χρήση της κατάληξης @hua.gr
- 2. Κλικ Είσοδος.

|                                                                                                    |                               |                                           |                               | ↔ 112:22          |  |  |
|----------------------------------------------------------------------------------------------------|-------------------------------|-------------------------------------------|-------------------------------|-------------------|--|--|
| VTROSTIC FLORE                                                                                                    | КОПЕІО ПАNEП<br>DKOPIO UNIVER | ISTHMIO<br>SITY                           |                               |                   |  |  |
| Συνδεθείτε στις συνε<br>supported services.                                                                                                    | εργαζόμενες υπηρεσίες με τον  | κ <b>ει νιζε</b><br>ιδρυματικό λογαριασμό | ο σας Please provide your cre | dentials to enter |  |  |
| Όνομα χρήστη<br>Κωδικός                                                                                                    | cnakos<br><br>Είσοδος         |                                           |                               |                   |  |  |
| Εισάγετε το όνομα χρήστη χωρίς @hua.gr, π.χ. "ds38475" αντί για "ds38475@hua.gr". Για οποιοδήποτε πρόβλημα<br>απευθυνθείτε στο noc@hua.gr. Παρακαλούμε να μην κοινοποιείτε τον κωδικό σας σε τρίτους και να τον κρατάτε |                               |                                           |                               |                   |  |  |
|                                                                                                    | Þ                             | 0                                         |                               |                   |  |  |

# Βήμα 8 - Τέλος!

Ο λογαριασμός σας σε αυτό το σημείο είναι έτοιμος για χρήση!